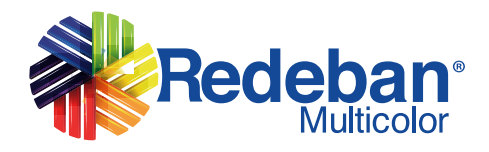

# **Corresponsales Bancarios**

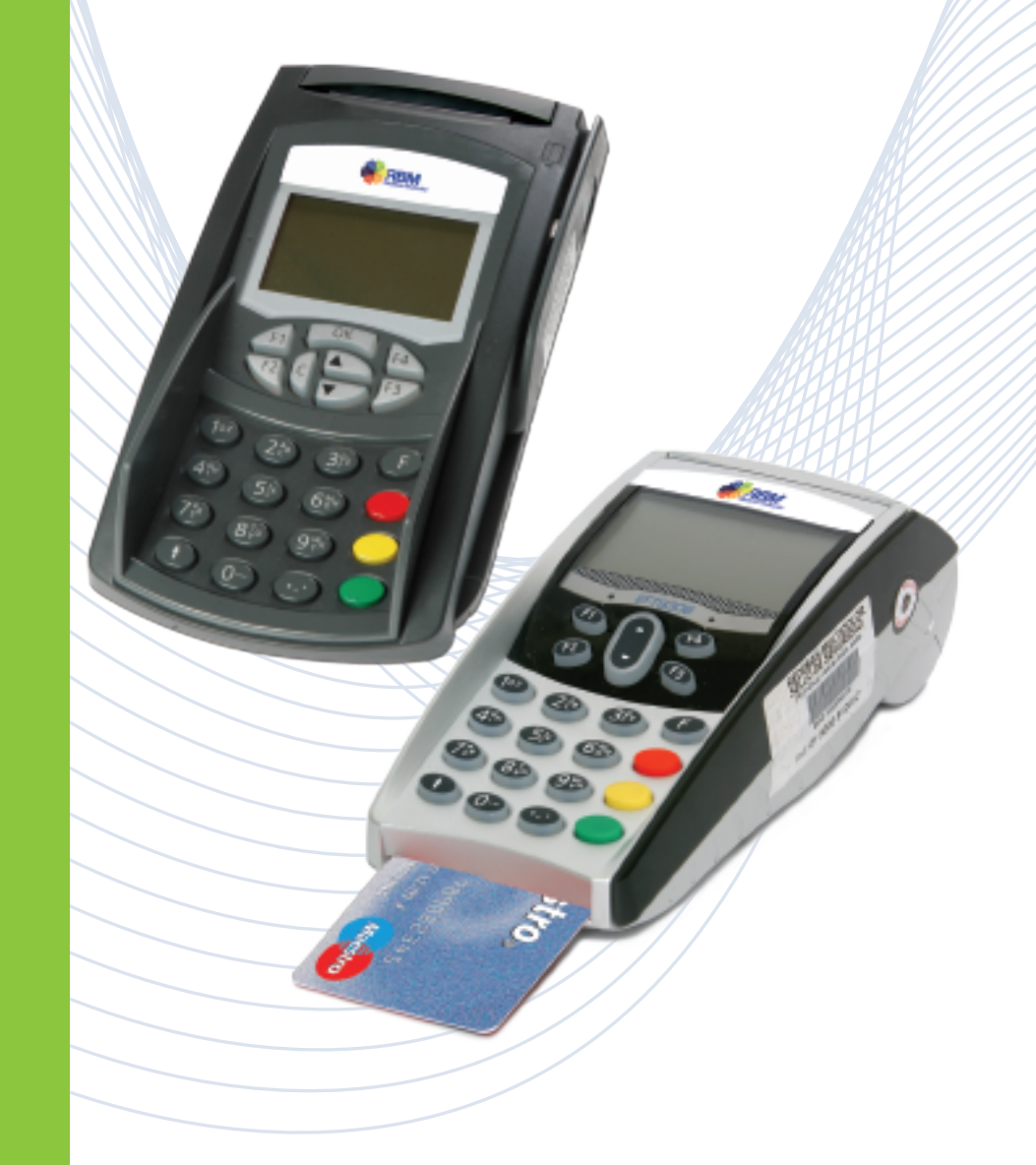

RBM Redeban Multicolor 🛛 💽 @RBMColombia

RBM Redeban Multicolor

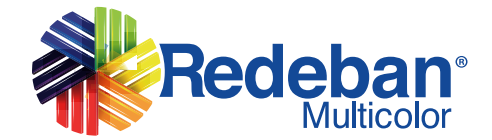

### www.rbm.com.co

ENDENCIA FIN

# ÍNDICE

| Duplicado                             | 1  |
|---------------------------------------|----|
| Recaudo                               | 3  |
| Efectivo                              | 5  |
| Pago con Referencia                   | 7  |
| Solicitud de Papelería                | 9  |
| Cierre                                | 10 |
| Bloqueo de Equipo                     | 12 |
| Mensajes de Errores                   | 13 |
| Echo Test14                           |    |
| Panel de Prueba                       | 15 |
| Líneas de Atención al Establecimiento |    |

### GLOSARIO

**Bloqueo de equipo:** Es cuando el equipo no permite realizar ninguna función, la pantalla se ilumina y no muestra ningún carácter.

**Cierre:** Proceso en el cual se imprimen las transacciones del día y realiza el borrado de las mismas de la memoria flash del equipo.

**Corresponsal Bancario:** Solución diseñada para facilitar la prestación de servicios bancarios y de recaudo a través de establecimientos comerciales, con el propósito de promover servicios financieros en sectores no bancarizados.

**Duplicado:** Transacción que permite realizar la reimpresión de una copia de recibo.

**Echo Test:** Procedimiento que se realiza desde el establecimiento para realizar prueba de comunicación.

**Efectivo:** Transacciones con dinero en efectivo, pueden ser consignación o retiro.

**Pago con Referencia:** Procedimiento que permite a los clientes realizar el pago de sus facturas con tarjeta débito y efectivo.

**Recaudo:** Transacciones que permiten realizar el pago de servicios públicos y/o personales con tarjeta débito o efectivo.

**Solicitud de Papelería:** Transacción que realiza el equipo de solicitud de papelería, esto genera un ticket de servicio.

| DUPLICADO                                                                  |                                                                                      |
|----------------------------------------------------------------------------|--------------------------------------------------------------------------------------|
| MENSAJE EN PANTALLA                                                        | PROCEDIMIENTO                                                                        |
| FI C F3                                                                    | Para ingresar al menú de CNB<br>presione la tecla hacia abajo                        |
|                                                                            | Utilizando el teclado digite el usuario.<br>Presione la tecla ● para continuar.      |
| CONTRASEÑA                                                                 |                                                                                      |
|                                                                            | Utilizando el teclado digite la contraseña.<br>Presione la tecla O para continuar.   |
| CORRESPO NO B. SEMBRA  1- Duplicado 2 - Recaudo 3 - Efectivo 4 - Consultas | Seleccione la opción número 1<br>(Duplicado).<br>Presione la tecla o para continuar. |
| CLAVE SUPERVISOR<br>Digite Clave: ****                                     | Por favor digite la clave de supervisor.<br>Presione la tecla ● para continuar.      |
| DUPLICADO                                                                  |                                                                                      |
| DUPLICADO<br>1 - Último recibo<br>2 - Otro Recibo<br>↓                     | Seleccione la Opción deseada con la<br>tecla                                         |

## DUPLICADO

| MENSAJE EN PANTALLA                                           | PROCEDIMIENTO                                                                                                    |
|---------------------------------------------------------------|----------------------------------------------------------------------------------------------------|
| ÚLTIMO                                                        | RECIBO                                                                                                    |
| SELECCIONE          1 - Último recibo         2 - Otro Recibo | Seleccione la Opción 1 - Último Recibo.<br>Presione la tecla ● para continuar.                                                                                  |
| SELECCIONE 1 - Duplicado Comercio 2 - Duplicado Cliente       | Seleccione la Opción deseada con la<br>tecla ●                                                                                                    |
| Redebane                                                      | Si la transacción existe y tiene recibo<br>se realizará la impresión del duplicado.                                                                             |
| OTRO I                                                        | RECIBO                                                                                                    |
| SELECCIONE 1 - Último recibo 2 - Otro Recibo                  | Seleccione la Opción 2 - Otro Recibo.<br>Presione la tecla 🔵 para continuar.                                                                                    |
|                                                               |                                                                                                    |
| NÚMERO DE RECIBO                                              | Utilizando el teclado digite el número<br>de recibo.<br>Presione la tecla • para continuar.                                                                     |
| Redeban <sup>®</sup><br>Multicolor                            | Confirmación de recibo en pantalla.<br>Si la transacción existe y tiene recibo<br>se realizará la impresión del duplicado.<br>Presione la tecla  para imprimir. |

## RECAUDO

| MENSAJE EN PANTALLA                                                                   | PROCEDIMIENTO                                                                      |  |
|---------------------------------------------------------------------------------------|------------------------------------------------------------------------------------|--|
| FI C F4 F4 F3                                                                         | Para ingresar al menú de CNB<br>presione la tecla hacia abajo                      |  |
| USUARIO                                                                               | Utilizando el teclado digite el usuario.<br>Presione la tecla ● para continuar.    |  |
| MAPA DE TECLADO                                                                       |                                                                                    |  |
| CONTRASEÑA                                                                            | Utilizando el teclado digite la contraseña.<br>Presione la tecla ● para continuar. |  |
| MAPA DE TECLADO                                                                       |                                                                                    |  |
| CORRESPO NO B. SEMBRA<br>1 - Duplicado<br>2 - Recaudo<br>3 - Efectivo<br>4 - Consulta | Selecione la opción 2- Recaudo.<br>Presione la tecla ● para continuar.             |  |
| RECAUDO CON TARJETA                                                                   |                                                                                    |  |
| RECAUDOS          1 - Recaudo         2 - Recaudos en efectivo                        | Selecione la opción 1 - Recaudo.<br>Presione la tecla ● para continuar.            |  |
| TARJETA<br>INSERTE O PASE SU TARJETA<br>RECAUDO                                       | Inserte o pase su tarjeta.                                                         |  |
| TIPO CUENTA<br>1 - Ahorro<br>2 - Corriente                                            | Seleccione el tipo de cuenta.<br>Presione la tecla ● para continuar.               |  |
| RECAUDOS                                                                              | Digite el código del servicio.<br>Presione la tecla ● para continuar.              |  |
| CÓDIGO DE SERVICIO                                                                    |                                                                                    |  |
| RECAUDOS                                                                              | Digite el número de la factura.<br>Presione la tecla ● para continuar.             |  |
| NÚMERO DE FACTURA                                                                     | <u>]</u>                                                                           |  |

| RECAUDO                                                                                 |                                                                                                    |
|-----------------------------------------------------------------------------------------|----------------------------------------------------------------------------------------------------|
| MENSAJE EN PANTALLA                                                                     | PROCEDIMIENTO                                                                                                    |
| RECAUDOS<br>VALOR A PAGAR<br>\$XX,XXX<br>DESEA PAGAR?<br>SI • NO •                      | Presione la tecla   si está de acuerdo<br>con la información de la transacción y si<br>desea pagar la factura.                          |
| PIN<br>Proteja su clave de terceros.<br>DÉBITO<br>\$XX.XXX<br>Ingrese PIN ****          | La terminal muestra en pantalla el valor y le<br>pedirá al usuario el PIN o clave de su tarjeta.<br>Presione la tecla 🗢 para continuar. |
| MENSAJE<br>XXXXXX<br>NÚMERO DE APROBACIÓN                                               | La terminal mostrará la transacción<br>y esperará respuesta.                                                                            |
| Redeban <sup>®</sup><br>Multicolor                                                      | Se imprimirá el respectivo recibo.                                                                                                    |
| RECAUDOS                                                                                | EN EFECTIVO                                                                                                    |
| RECAUDOS         1- Recaudo         2 - Recaudos en efectivo                            | Seleccione la opción 2- Recaudos en<br>efectivo.<br>Presione la tecla o para continuar.                                                 |
|                                                                                         | Digite el código del servicio.<br>Presione la tecla ● para continuar.                                                                   |
| RECAUDOS                                                                                | Digite el número de factura.<br>Presione la tecla O para continuar.                                                                     |
| NUMERO DE FACTURA<br>RECAUDOS<br>VALOR A PAGAR<br>\$XX.XXX<br>DESEA PAGAR?<br>SI • NO • | Presione la tecla   si está de acuerdo<br>con la información de la transacción<br>y si desea pagar la factura.                          |
| MENSAJE<br>XXXXXX<br>NÚMERO DE APROBACIÓN                                               | La terminal mostrará la transacción<br>y esperará respuesta.                                                                            |
| <b>Redeban</b> <sup>®</sup>                                                             | Se imprimirá el respectivo recibo.                                                                                                    |

# **EFECTIVO**

| MENSAJE EN PANTALLA                                                       | PROCEDIMIENTO                                                                      |
|---------------------------------------------------------------------------|------------------------------------------------------------------------------------|
| FI OK F4<br>F2 C ¥ F3                                                     | Para ingresar al menú de CNB<br>presione la tecla hacia abajo                      |
| USUARIO                                                                   | Utilizando el teclado digite el usuario.<br>Presione la tecla ●para continuar.     |
| MAPA DE TECLADO                                                           |                                                                                    |
| CONTRASEÑA                                                                | Utilizando el teclado digite la contraseña.<br>Presione la tecla o para continuar. |
| MAPA DE TECLADO                                                           |                                                                                    |
| CORRESPO NO B. SEMBRA 1- Duplicado 2 - Recaudo 3 - Efectivo 4 - Consultas | Seleccione la opción número 3 - Efectivo.<br>Presione la tecla ● para continuar.   |
| DEPÓ                                                                      | ÓSITO                                                                              |
| RECAUDOS<br>1- Depósito<br>2 - Retiro                                     | Seleccione la opción 1- Depósito.<br>Presione la tecla 🔵 para continuar.           |
| EFECTIVO<br>Nro Banco<br>XXXX<br>CONT • CAN •                             | Digite el número del Banco.<br>Presione la tecla ● para continuar.                 |
| TIPO CUENTA<br>1- Ahorro<br>2 - Corriente                                 | Seleccione el tipo de cuenta.<br>Presione la tecla ● para continuar.               |
|                                                                           | Digite el número de cuenta.<br>Presione la tecla ● para continuar.                 |
| NUMERO DE CUENTA                                                          |                                                                                    |

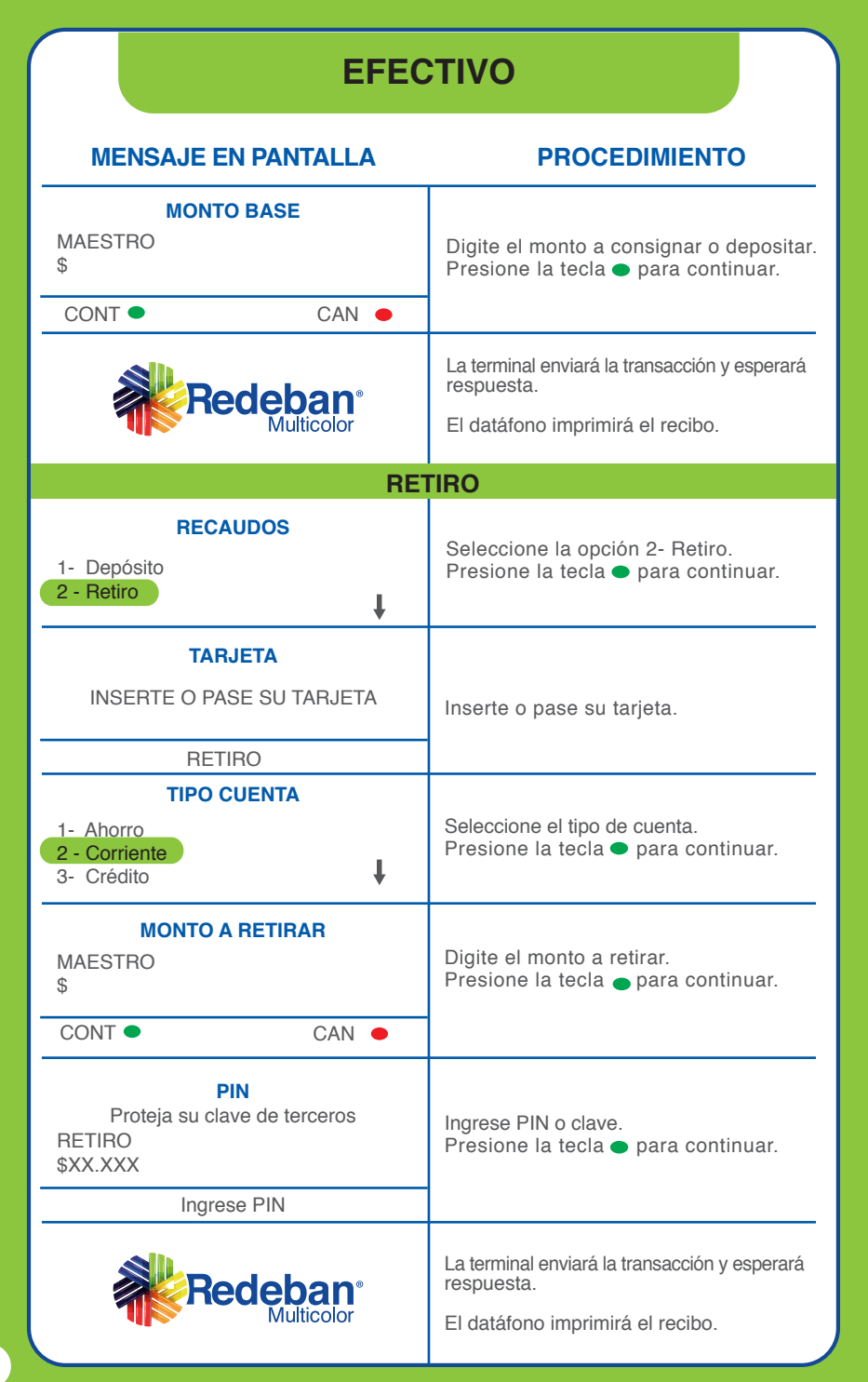

# PAGO CON REFERENCIA

### MENSAJE EN PANTALLA PROCEDIMIENTO

| FI C A F4<br>F2 C Y F3                                                                                                | Para ingresar al menú de CNB<br>presione la tecla hacia abajo                                                   |
|----------------------------------------------------------------------------------------------------|----------------------------------------------------------------------------------------------------|
| USUARIO                                                                                                    | Utilizando el teclado digite el usuario.<br>Presione la tecla para continuar.                                   |
| MAPA DE TECLADO                                                                                                    |                                                                                                    |
| CONTRASEÑA                                                                                                    | Utilizando el teclado digite la contraseña.<br>Presione la tecla 🔵 para continuar.                              |
| MAPA DE TECLADO                                                                                                    |                                                                                                    |
| CORRESPO NO B. SEMBRA<br>6 - Recarga Peajes<br>7 - Solicitud Producto<br>8 - Transferencia<br>9 - Pago con Referencia | Seleccione la opción 9 - Pago con<br>Referencia y presione la tecla o para<br>continuar.                        |
| PCR<br>1 - Efectivo<br>2- Tarjeta                                                                                     | Seleccione la opción 2 - Tarjeta y presione<br>la tecla  para continuar.                                        |
| TARJETA<br>INSERTE O PASE<br>SU TARJETA<br>P C R                                                                      | Inserte o pase su tarjeta.                                                                                      |
| TIPO CUENTA<br>1 - Ahorro<br>2- Corriente                                                                             | Seleccione el tipo de cuenta<br>Presione la tecla ● para continuar.                                             |
| VALOR PCR<br>MAESTRO<br>\$<br>CONT • CAN •                                                                            | Ingrese el valor de la transacción y presione<br>la tecla ● para continuar, ● para corregir<br>● para cancelar. |

### PAGO CON REFERENCIA

| MENSAJE EN PANTALLA                                                                  | PROCEDIMIENTO                                                                                                    |
|--------------------------------------------------------------------------------------|----------------------------------------------------------------------------------------------------|
| PAGO CON REFERENCIA<br>CÓDIGO DE SERVICIO                                            | Digite el código de servicio y la tecla<br>● para continuar, ● para corregir o<br>● para cancelar.                                                                                             |
| CONFIRMACIÓN<br>CÓDIGO DE SERVICIO                                                   | Digite el código de servicio y la tecla<br>para continuar, o para corregir o<br>para cancelar.                                                                                                 |
| <b>PAGO CON REFERENCIA</b><br>NÚMERO<br>DE REFERENCIA                                | Digite el número de Referencia y la tecla<br>• para continuar, • para corregir o<br>• para cancelar.                                                                                           |
| CONFIRME DATOS<br>COD SERV: 0000<br>REF:<br>0000000000<br>VALOR: \$00000<br>CONT CAN | Confirme los datos en pantalla, si está<br>de acuerdo, presione la tecla o para<br>continuar o o para cancelar.                                                                                |
| PIN<br>Proteja su clave de terceros<br>MAESTRO<br>\$00000<br>Ingrese PIN ****        | En pantalla verá el valor y el cliente debe<br>digitar el PIN o clave de la tarjeta en el<br>teclado.<br>Al final presione la tecla o para<br>continuar, o para corregir o o para<br>cancelar. |
| MENSAJE<br>XXXXXX<br>NÚMERO DE APROBACIÓN                                            | La terminal enviará la transacción y esperará<br>respuesta.                                                                                                    |
| Redeban <sup>®</sup><br>Multicolor                                                   | Se imprimirá el respectivo recibo.                                                                                                    |

# SOLICITUD DE PAPELERÍA

### MENSAJE EN PANTALLA PROCEDIMIENTO

| OPERACIÓN                 | MENSAJE EN<br>LA PANTALLA                                              | PROCEDIMIENTO                                                                                                    |
|---------------------------|------------------------------------------------------------------------|----------------------------------------------------------------------------------------------------|
|                           | Funciones<br>1. TEST<br>2. Ver<br>3. Administrar                       | Con la flecha de<br>desplazamiento seleccione<br>2 - Ver, presione el botón •<br>para continuar o el botón •<br>para abandonar la operación. |
|                           | CLAVE SUPERVISOR                                                       | Solicitud Clave Supervisor:<br>Debe digitar la clave de<br>supervisor correctamente.<br>Presione la tecla • para<br>continuar.               |
|                           | VER<br>6. Caja Regis.<br>7. Est. Encuestas<br>8. Papelería             | Seleccione la opción 8 -<br>Papelería.<br>Presione la tecla • para<br>continuar.                                                             |
|                           | PAPELERÍA           1. Solicitud papel           2. Confirmación Papel | Seleccione la opción<br>1- Solicitud papel y presione<br>la tecla ● para continuar.                                                          |
| SOLICITUD DE<br>PAPELERÍA | PAPELERÍA<br>DESEA ENVIAR LA<br>SOLICITUD DE PAPELERÍA?                | Presione ver para continuar.<br>El datáfono imprimirá un<br>recibo.<br>Consérvelo para confirmar                                             |
|                           | SI NO RESPUESTA                                                        | La terminal enviará<br>respuesta y esperará<br>respuesta.<br>El datáfono imprimira el<br>recibo.                                             |
|                           | PAPELERÍA<br>1. Solicitud papel<br>2. Confirmación Papel               | Seleccione la opción<br>2- Confirmación Papel.<br>Presione la tecla • para<br>continuar.                                                     |
|                           | CONFIRMACIÓN PAPELERÍA<br>No. DE TICKET<br>XXXXXX                      | Digite el número de TICKET<br>para descargar la solicitud<br>al momento de recibir la<br>papelería.                                          |
|                           | No. DE ROLLOS                                                          | Digite el número de rollos y<br>presione la tecla  para<br>continuar.                                                                        |

| CIERRE                                                                     |                                                                                    |
|----------------------------------------------------------------------------|------------------------------------------------------------------------------------|
| MENSAJE EN PANTALLA                                                        | PROCEDIMIENTO                                                                      |
| FI C F4<br>F2 C F3                                                         | Para ingresar al menú de CNB<br>presione la tecla hacia abajo                      |
| USUARIO                                                                    | Utilizando el teclado digite el usuario.<br>Presione la tecla ● para continuar.    |
| MAPA DE TECLADO                                                            |                                                                                    |
| CONTRASEÑA                                                                 | Utilizando el teclado digite la contraseña.<br>Presione la tecla ● para continuar. |
| MAPA DE TECLADO                                                            |                                                                                    |
| CORRESPO NO B. SEMBRA<br>11 - Echo Test<br>12 - Inicializar<br>13 - Cierre | Seleccione la opción número 13 - Cierre.<br>Presione la tecla 🔵 para continuar.    |
| CLAVE SUPERVISOR Digite Clave: **** CIERRE                                 | Digite la clave de supervisor.<br>Presione la tecla ● para continuar.              |

| CIERRE                                             |                                                                                                    |
|----------------------------------------------------|----------------------------------------------------------------------------------------------------|
| MENSAJE EN PANTALLA                                | PROCEDIMIENTO                                                                                                   |
| PAR                                                | CIAL                                                                                                    |
| CIERRE CORRESPONSALES                              |                                                                                                    |
| 1- Parcial<br>2 - General                          | Presione la opción 1 - Parcial.<br>Presione la tecla  para continuar.                                           |
| Redeban <sup>®</sup><br>Multicolor                 | La terminal enviará la transacción<br>y esperará respuesta.<br>La respuesta obtenida se mostrará<br>en pantalla |
|                                                    | El datáfono imprimirá un recibo.                                                                                |
| GEN                                                | ERAL                                                                                                    |
| CIERRE CORRESPONSALES<br>1- Parcial<br>2 - General | Seleccione la opción 2 - General.<br>Presione la tecla 🗢 para continuar.                                        |
| Redeban <sup>®</sup><br>Multicolor                 | La terminal enviará la transacción y esperará<br>respuesta.<br>El datáfono imprimirá un recibo.                 |
| TOTALES                                            |                                                                                                    |
| Ventas:<br>\$0                                     | Presione la tecla 🔵 para continuar.                                                                             |
| Anulaciones:<br>\$0                                |                                                                                                    |

# **BLOQUEAR EQUIPO**

| MENSAJE EN PANTALLA                                                                                   | PROCEDIMIENTO                                              |
|----------------------------------------------------------------------------------------------------|------------------------------------------------------------|
| FI OK FA<br>F2 C F3                                                                                   | Para ingresar al menú de CNB presione la tecla hacia abajo |
| USUARIO                                                                                               | Utilizando el teclado digite el usuario.                   |
| MAPA DE TECLADO                                                                                       | Presione la tecla ● para continuar.                        |
| CONTRASEÑA                                                                                            | Utilizando el teclado digite la contraseña.                |
| MAPA DE TECLADO                                                                                       | Presione la tecla ● para continuar.                        |
| CORRESPO NO B. SEMBRA<br>12 - Inicializar<br>13 - Cierre<br>14 - Cambio clave<br>15 - Bloquear Equipo | Seleccione la opción número 15 (Bloquear<br>equipo).       |
| TECLADO                                                                                               | Presione la tecla • para bloquear                          |
| BLOQUEAR EQUIPO ?                                                                                     | desbloquear la terminal.                                   |

### MENSAJES DE ERRORES QUE PUEDE GENERAR LA TERMINAL

| MENSAJE EN PANTALLA PI                                                            |                                              | ROCEDIMIENTO                                                                                                    |
|-----------------------------------------------------------------------------------|----------------------------------------------|----------------------------------------------------------------------------------------------------|
| CAUSA<br>PROBABLE                                                                 | MENSAJE EN<br>LA PANTALLA                    | PROCEDIMIENTO                                                                                                    |
| Falla de comunicación.<br>Desconexión del equipo.                                 | <b>COMUNICACIÓN</b><br>LÍNEA OCUPADA, ESPERE | Verificar la conexión del cable<br>al puerto line. Efectúe la<br>prueba de comunicación.                                                                                             |
| La terminal no es reconocido<br>por el sistema o existe falta<br>de comunicación. | REINTENTE TO / ND/ CE<br>INTENTE DE NUEVO    | Verificar la conexión del cable<br>al puerto line. Efectúe la prueba<br>de comunicación.                                                                                             |
| Transacción denegada.                                                             | RECHAZO GENERAL                              | Efectúe la prueba de<br>comunicación. Reintente la<br>transacción. Si el rechazo persiste<br>comuníquese con el centro de<br>atención al cliente REDEBAN<br>MULTICOLOR de su ciudad. |
| Se pasó mal la tarjeta.<br>Banda magnética<br>defectuosa.                         | ERROR<br>LECTURA DE TARJETA                  | Si este mensaje se<br>presenta con varias<br>tarjetas recibidas durante<br>el día comuníquese con<br>REDEBAN MULTICOLOR<br>de su ciudad.                                             |
| La clave digitada por el<br>usuario no es reconocida<br>por el sistema.           | CLAVE ERRADA                                 | Reintente la transacción<br>nuevamente. Si persiste el<br>problema, el cliente se debe<br>contactar con la entidad<br>emisora de la tarjeta.                                         |
| No ha efectuado el cierre.                                                        | REINTENTE CORTE                              | Efectúe el cierre y reintente<br>la operación.                                                                                                    |
| Falla en el tipo de cuenta<br>seleccionado.                                       | CUENTA INVÁLIDA                              | Posibles causas de la Respuesta son:<br>1. Verificar que el tipo de Cuenta<br>que eligió fue correcto.<br>2. La Cuenta está Bloqueada<br>Comuníquese con el Banco o<br>Entidad.      |

| ECHO TEST                                                                                                    |                                                                                                    |  |
|----------------------------------------------------------------------------------------------------|----------------------------------------------------------------------------------------------------|--|
| MENSAJE EN PANTALLA                                                                                             | PROCEDIMIENTO                                                                                                    |  |
| FI OK F4<br>F2 C F3                                                                                             | Para ingresar al menú de CNB<br>presione la tecla hacia abajo                                                    |  |
| USUARIO                                                                                                    | Utilizando el teclado digite el usuario.<br>Presione la tecla ● para continuar.                                  |  |
| MAPA DE TECLADO                                                                                                 |                                                                                                    |  |
|                                                                                                    | Utilizando el teclado digite la contraseña.<br>Presione la tecla ● para continuar.                               |  |
|                                                                                                    |                                                                                                    |  |
| CORRESPO NO B. SEMBRA<br>8 - Transferencia<br>9 - Pagar con Referencia<br>10 - Trans. de Clave<br>11 - EchoTest | Seleccione la opción número 11 - EchoTest.<br>Presione la tecla o para continuar.                                |  |
| COMUNICACIÓN<br>COMUNICACIÓN<br>EXITOSA                                                                         | La terminal enviará la transacción y esperará<br>respuesta.<br>La respuesta obtenida se mostrará en<br>pantalla. |  |

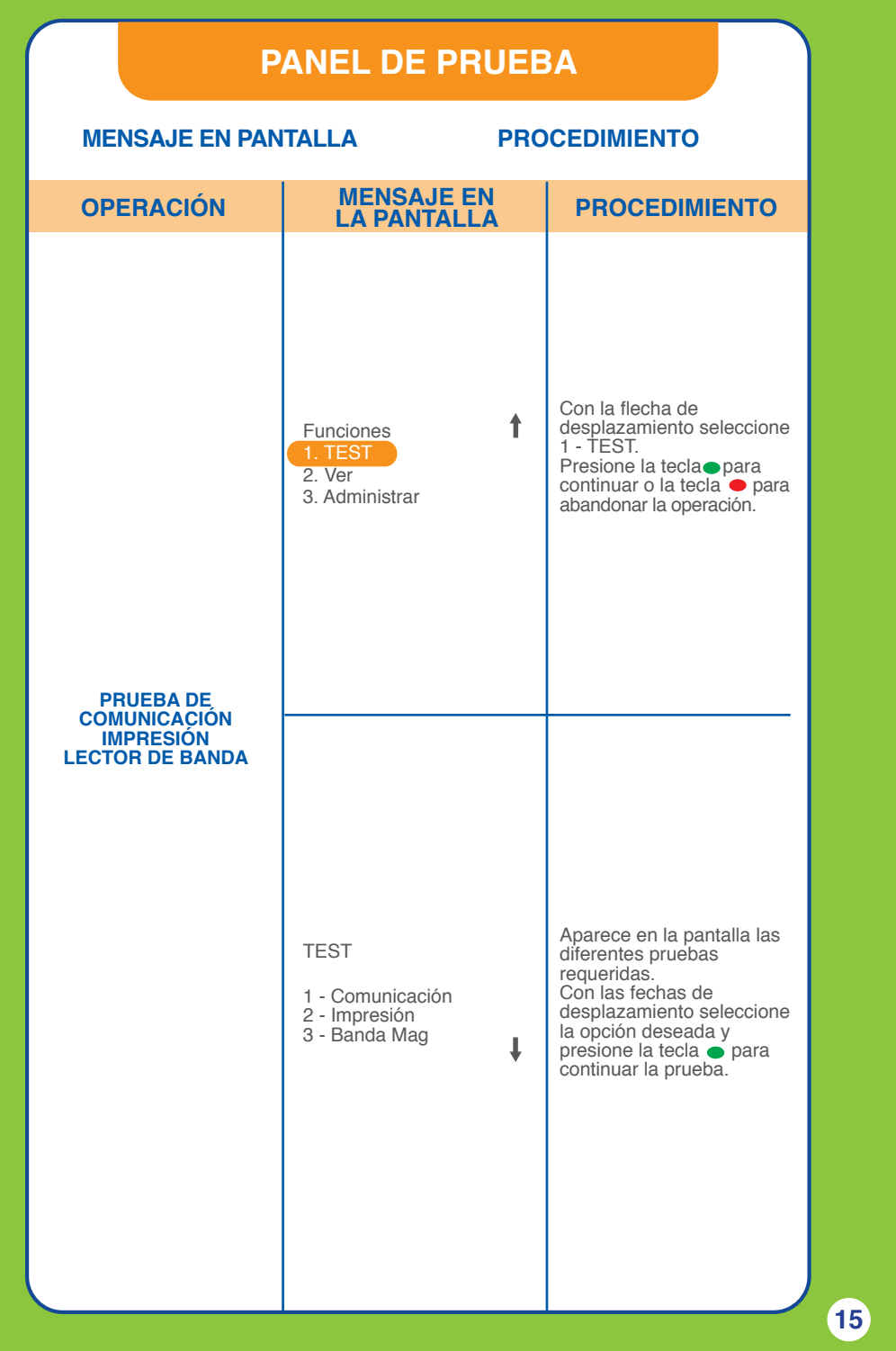

### Líneas de Atención al Establecimiento

| Ciudades        | Teléfonos<br>Administrativos | Centro de<br>Atención Clientes |
|-----------------|------------------------------|--------------------------------|
| Armenia         | (6) 745 2500                 | Línea Nacional 01 8000 CAC     |
| Barrancabermeja | (7) 611 3737                 | Línea Nacional 01 8000 CAC     |
| Barranquilla    | (5) 369 6100                 | (5) 3696161                    |
| Bogotá          | (1) 307 7110                 | (1) 332 3200                   |
|                 |                              | (1) 332 2500                   |
|                 |                              | (1) 560 0470                   |
| Bucaramanga     | (7) 643 8811                 | Línea Nacional 01 8000 CAC     |
| Cali            | (2) 653 0050                 | (2) 6608525                    |
| Cartagena       | (5) 665 1835                 | Línea Nacional 01 8000 CAC     |
| Cúcuta          | (7) 575 5333                 | Línea Nacional 01 8000 CAC     |
| Girardot        | (8) 835 2800                 | Línea Nacional 01 8000 CAC     |
| Ibagué          | (8) 261 1775                 | Línea Nacional 01 8000 CAC     |
| Manizales       | (6) 886 2630                 | Línea Nacional 01 8000 CAC     |
|                 | (6) 886 0362                 |                                |
| Medellín        | (4) 355 6000                 | (4) 3556005                    |
| Montería        | (4) 785 0542                 | Línea Nacional 01 8000 CAC     |
| Neiva           | (8) 871 3952                 | Línea Nacional 01 8000 CAC     |
| Pasto           | (2) 731 3757                 | Línea Nacional 01 8000 CAC     |
| Pereira         | (6) 335 6992                 | Línea Nacional 01 8000 CAC     |
| Santa Marta     | (5) 423 3203                 | Línea Nacional 01 8000 CAC     |
| Sincelejo       | (5) 274 3572                 | Línea Nacional 01 8000 CAC     |
| Tunja           | (8) 743 6572                 | Línea Nacional 01 8000 CAC     |
| Valledupar      | (5) 570 6964                 | Línea Nacional 01 8000 CAC     |
| Villavicencio   | (8) 662 2655                 | Línea Nacional 01 8000 CAC     |
| Yopal           | Cel. 316 740 2174            | Línea Nacional 01 8000 CAC     |

Por su seguridad y la de sus clientes, mantenga el protector de clave instalado en los datáfonos.

Siempre espere la impresión del recibo que confirma que la venta ha sido exitosa. Este es el único soporte válido en caso de cualquier reclamación.